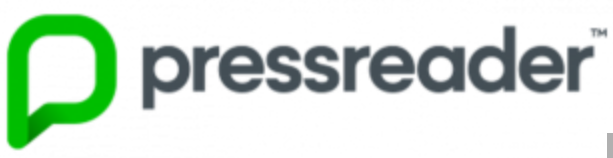

User guide

Click 'sign in' Select 'Library or Group'

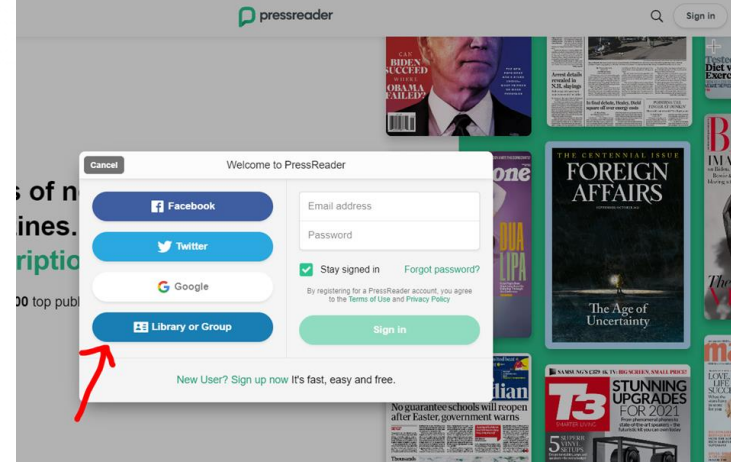

Begin to type 'Rhondda Cynon Taf County Borough Council' and then select

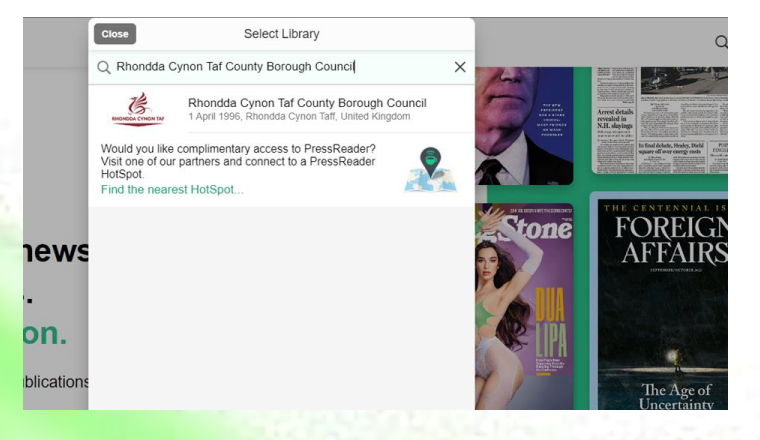

Log in using your 10 digit Library card number and you 4 digit pin

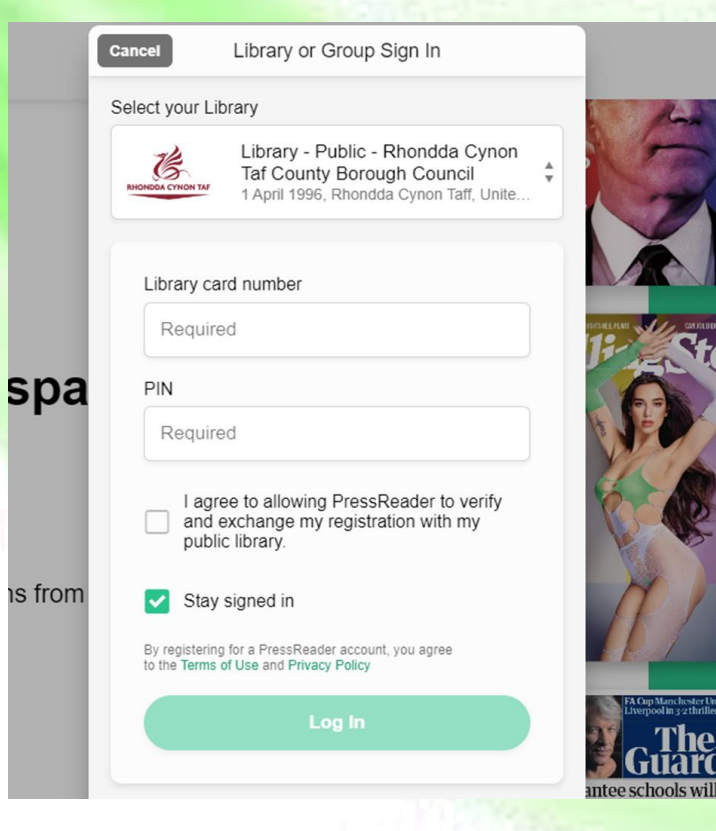